# Обзор личного кабинета образовательной организации

Ваш личный кабинет в АИС "Портал ПФДО" - это основной инструмент автоматизации выполнения Вами Правил персонифицированного финансирования дополнительного образования Вашего региона и Положения о персонифицированном дополнительном образовании Вашего муниципалитета.

Ознакомьтесь, пожалуйста, с принципами и основными особенностями работы в нем:

!!! В соответствии с Правилами персонифицированного финансирования действия, указанные в пункте 3 и совершаемые Вами с использованием личного кабинета, являются юридически значимыми в рамках системы персонифицированного финансирования. Пробы и тренировки (например, сертификация выдуманной программы, формирование несуществующего договора) запрещены. !!!

Перед началом работы обязательно убедитесь, что все сведения об организации внесены верно и актуальны на сегодняшний день. При необходимости отредактируйте сведения в разделе «Информация» - «Сведения об организации». Редактирование части информации об организации (поля наименования, ИНН, данные о лицензии) Вам не доступно, её сможет поменять только региональный оператор – если это потребуется, то направьте ему соответствующий запрос (свяжитесь с ним).

Ваш личный кабинет работает корректно лишь тогда, когда заполнены все подразделы меню «Информация» - «Сведения об организации»:

1. У Вас есть возможность создать уникальное описание Вашей образовательной организации, загрузив изображение (логотип, фото, рисунок и т.п.), а также указав слоган организации и другую необходимую дополнительную информацию. Эта информация не обязательная для внесения, но позволит выделиться среди остальных организаций и привлечь к себе внимание детей и их родителей.

## Пример:

### СВЕДЕНИЯ ОБ ОРГАНИЗАЦИИ

| Полное наименование<br>Муниципальное бюлжетное | образовательное учрежление дополнительного образования "Летский дом творчества" |
|------------------------------------------------|---------------------------------------------------------------------------------|
|                                                |                                                                                 |
| ИЗМЕНИТЬ ИЗОБРАЖЕНИЕ С                         | ЛАНИЗАЦИИ 3                                                                     |
| ИНН                                            |                                                                                 |
|                                                | 10/10                                                                           |
| клп                                            | 10710                                                                           |
|                                                |                                                                                 |
|                                                | 9/9                                                                             |
| ОГРН                                           |                                                                                 |
|                                                | 13 / 13                                                                         |
| окпо                                           |                                                                                 |
|                                                |                                                                                 |
|                                                | 10 / 10                                                                         |
| Слоган 🖌                                       |                                                                                 |
|                                                |                                                                                 |

# <section-header><section-header>

На странице просмотра информации об организации помимо слогана и дополнительной информации (если будут указаны) будет доступен просмотр галереи первых 18 программ организации. Чтобы просмотреть все программы необходимо будет нажать на кнопку "Все программы организации". В самом внизу страницы просмотра информации об организации размещена контактная информация и сведения о руководители и лицензии организации на образовательную деятельность.

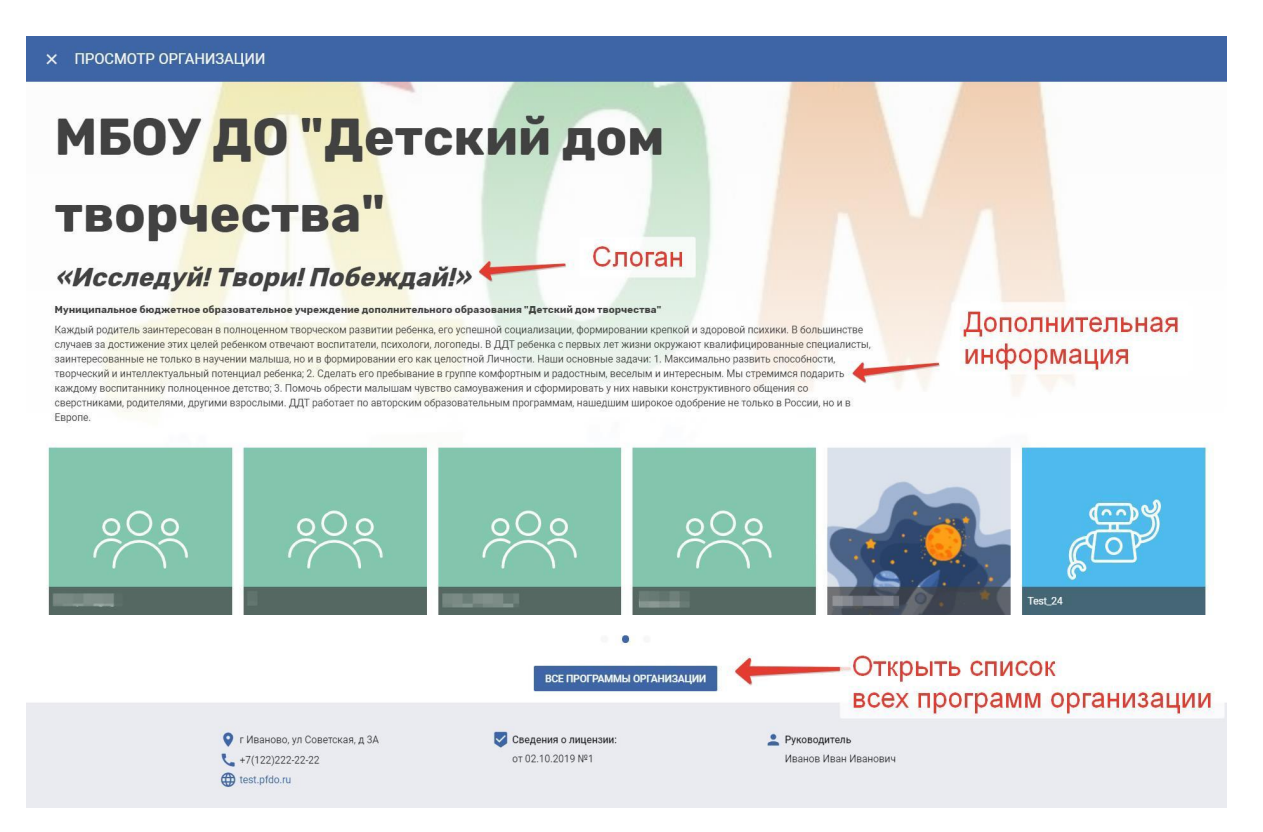

2. Проверьте полноту сведений, указанных в разделе **"Контакты"**. При совпадении фактического адреса с юридическим можно поставить соответствующую галочку и не указывать адрес повторно. В комментариях к телефону можно добавить дополнительные и добавочные номера, а также необходимые комментарии. В строке "Контактное лицо" можно указать как руководителя организации, так и ответственное лицо по вопросам деятельности образовательной организации в рамках ПФДО. Пример заполнения:

| контакты: Юр.адрес: г.Иваново, ул.Советская, 17, Тел.+7 (122) 222-22-22 | ^ |
|-------------------------------------------------------------------------|---|
| Юридический адрес<br>г.Иваново, ул.Советская, 17                        |   |
| Фактический адрес совпадает с юридическим                               |   |
| Фактический адрес<br>г.Иваново, ул.Советская, 17                        |   |
| Телефон<br>+7 (122) 222-22-22                                           |   |
| Комментарий к телефону                                                  |   |
| Контактное лицо<br>Иванов Иван Иванович                                 |   |
| E-mail<br>123456∕@gmail.com                                             |   |
| Сайт<br>https://test.pfdo.ru                                            |   |

3. Проверьте полноту сведений, указанных в разделе "Банковский счёт". Пример заполнения:

| Банковский счет: 0001 в Банк, л/с: 40701810700001000019 | ^       |
|---------------------------------------------------------|---------|
| Расчетный счет                                          |         |
|                                                         | 20 / 20 |
| Лицевой счёт                                            |         |
|                                                         | 20 / 20 |
| БИК<br>044705001                                        |         |
| 9 / 9                                                   |         |
| Корреспондентский счёт                                  |         |
|                                                         | 0 / 20  |
| Наименование                                            |         |
| Банк                                                    |         |
| Город                                                   |         |
| иваново                                                 |         |

4. Внесите необходимые сведения в раздел **"Реквизиты договора"**. Это обязательное требование ко всем образовательным организациям, реализующим программы дополнительного образования на Портале ПФДО (!) Для внесения сведений включите режим редактирования:

| Реквизиты договора                                                                                                    | ^                                                                                                    |
|----------------------------------------------------------------------------------------------------|----------------------------------------------------------------------------------------------------|
| Редактировать Для редактирования переключите слайде                                                                                                    | 0                                                                                                    |
| Договор №<br>Муниципальное бюджетное образовательное учреждение дополнительного образования "Детский<br>деятельность на основании лицензии от выданной , именуе<br>, действуюш на основании , предлагает физическом<br>включенного в систему персонифицированного финансирования дополнительного образования на<br>дальнейшем "Обучающийся", являющемуся родителем (законным представителем), либо указанным несс | г<br>дом творчества", осуществляющі образовательную<br>м в дальнейшем "Исполнитель", в лице<br>у лицу, действующему в интересах несовершеннолетнего,<br>основании сертификата № 00000000, именуемого в<br>вершеннолетним, в случае достижения им возраста 14-ти |
| лет, именуемому в дальнейшем "Заказчик", заключить Договор-оферту.                                                                                                    | na nga manan panananan (na kapan kapang mang pananang panang kapang harang pang pang pang pang pang pang pang<br>Ing pang pang pang pang pang pang pang pa                                                                                                    |

Заполните все поля информации согласно подсказкам в них. Пример заполнения:

| Лицензия №<br>111                                                                                                    |
|----------------------------------------------------------------------------------------------------|
| or<br>02.10.2019                                                                                                    |
| Выдана органом (в творительном падеже)<br>Министерством образования и науки РФ                                             |
| Должность представителя(в именительном падеже)<br>директор                                                                 |
| Должность представителя(в родительном падеже)<br>директора                                                                 |
| ФИО представителя (в именительном падеже)<br>Иванов Иван Иванович                                                          |
| ФИО представителя (в родительном падеже)<br>Иванова Ивана Ивановича                                                        |
| Действует на основании<br>Устава -                                                                                         |
| Окончание слова "осуществляющий" в именительном падеже соответствующего рода применительно к организации.<br>ИЙ            |
| Окончание слова "именуемый" в именительном падеже соответствующего рода применительно к организации.<br>ЫЙ                 |
| Окончание слова "действующий" в родительном падеже соответствующего рода применительно к представителю организации.<br>его |

Проверьте правильность внесенных данных в "шапке" договора, которую автоматически сформировала система выше. Пример:

| Редактировать                                                                                                    |                                                                                                    |                                                                                                    |
|----------------------------------------------------------------------------------------------------|----------------------------------------------------------------------------------------------------|----------------------------------------------------------------------------------------------------|
| *r.                                                                                                    | Договор №                                                                                                    | r                                                                                                    |
| Муниципальное бюджетное образовательное учреждение допол<br>деятельность на основании лицензии от 02.10.2019 г.№ 111, выдан<br>лице директора Иванова Ивана Ивановича, действующего<br>несовершеннолетнего, включенного в систему персонифицированна<br>именуемого в дальнейшем "Обучающийся", являющемуся родителем<br>возраста 14-ти лет, именуемому в дальнейшем "Заказчик", заключить | нительного образования "Детский дом творчества"<br>нной Министерством образования и науки РФ, имен<br>на основании Устава, предлагает физическому<br>ого финансирования дополнительного образования на<br>и (законным представителем), либо указанным несовер<br>ь договор-оферту. | , осуществляющ <b>ий</b> образовательную<br>нуем <b>ый</b> в дальнейшем "Исполнитель", в<br>лицу, действующему в интересах<br>основании сертификата № 0000000000,<br>шеннолетним, в случае достижения им |

5. Проверьте полноту и верность сведений, указанных в разделе "Прочее".

| Прочее                                                              | ^  |
|---------------------------------------------------------------------|----|
| Тип образовательной организации                                     |    |
| Организация дополнительного образования                             | *  |
| Ведомственная принадлежность                                        |    |
| Орган власти, осуществляющий управление в сфере образования и науки | *  |
| Уровень подчиненности                                               |    |
| Муниципальное                                                       | *  |
| Минимальная наполняемость группы, влияющая на стимулирование<br>% 0 | ×÷ |

6. Внесите ключевые слова для поиска вашей организации через навигатор ПФДО в раздел "Ключевые слова", чтобы Ваша организация в числе первых отображалась в результатах поиска информации. И обязательно сохраните все ранее внесенные сведения, нажав ссылку "Сохранить сведения". Пример:

| Ключевые слова: дом детского творчества — Синоним ддт, танцы — Синоним танец, пение — Синоним вокал, ша ^                                                                              |   |
|----------------------------------------------------------------------------------------------------|---|
| Ключевые слова для поиска<br>дом детского творчества – Синоним ддт 🛞 танцы – Синоним танец 🛞 пение – Синоним вокал 🛞 шах – Синоним шахматы 🛞<br>робототехник – Синоним робототехника 🛞 | ¥ |
| Предложить новое ключевое слово                                                                                                    |   |

Если Ваша организация известна широкой общественности под другим наименованием (отличном от юридического), то при указании ключевых слов вы можете указать это наименование. Если оно Вам не будет предложено системой, то Вы можете предложить его включить в справочник Портала ПФДО, нажав на ссылку "Предложить ключевое слово" и заполнив заявку. О результатах рассмотрения заявки Вам сообщат на адрес эл.почты, который Вы укажете в заявке. После добавления предложенного Вами ключевого слова Вам необходимо будет его добавить в список ключевых слов и сохранить изменения.

| Слово                         |                                                      |
|-------------------------------|------------------------------------------------------|
| Слово                         |                                                      |
| Email                         |                                                      |
| Email                         |                                                      |
| Подтверждение Email           |                                                      |
| Подтверждение Emai            | L                                                    |
| Проверочный код               |                                                      |
| fevuffk                       |                                                      |
| Проверочный код               |                                                      |
| Не отправлять мне письма от   | г АИС "Справочник ПФДО"                              |
| Если Вы ранее отказались от р | ассылки, письма отправляться не будут в любом случае |

### Следующими шагами по работе в личном кабинете организации будут:

- Внесение других сведений в разделе меню «Информация»: «Адреса» и «Кабинеты» (воспользуйтесь инструкцией «Внесение адресов и кабинетов образовательной организации в навигатор ПФДО»), закрепление адреса электронной почты организации за личным кабинетом образовательной организации в разделе «Настройки пользователя». В разделе «Настройки пользователя» также есть возможность изменить пароль от личного кабинета в целях сохранения безопасности доступа к нему.
- Добавление личных кабинетов сотрудников организации (педагогов и методистов), если это необходимо (по добавлению созданию для них личных кабинетов есть отдельные инструкции)
- Добавление образовательных программ в навигатор (через раздел меню «Программы» «Создать программу») и открытие возможности зачисления детей на обучение (создание групп, установление цены и пр.);
- Заключение договоров с уполномоченными организациями (перед заключением договора свяжитесь с муниципалитетом или региональным оператором, чтобы узнать о наличии действующей уполномоченной организации на территории муниципалитета, детей которого планируете обучать по своим образовательным программам);
- Зачисление детей на программы (заключение договоров об обучении с детьми обладателями сертификатов дополнительного образования (через раздел меню "Договоры");
- Формирование приложений к счетам на оплату (реестры счетов) оказываемых Вами услуг со стороны уполномоченных организаций (через раздел "Счета").

Прочие разделы меню являются вспомогательными.

**Для муниципальных организаций**: после регистрации на портале и внесения основных сведений об организации необходимо дождаться действий в системе по указанию подведомственности учреждения со стороны муниципалитета (если организация имеет бюджетное финансирование) — *см. инструкцию для образовательной организации (поставщика) по установления подведомственности*. Только после этого муниципальная организация сможет добавлять в навигатор бесплатные для детей программы дополнительного образования, финансируемые за счет средств муниципального задания. Программы, не включенные муниципалитетом в реестры бюджетных программ, организации вправе направить на сертификацию региональному оператору

для занесения в реестр сертифицированных программ. Затем необходимо будет заключить соглашение с уполномоченной организацией муниципалитета, дети которого хотят обучаться по программам Вашей организации.

**Для государственных организаций:** после регистрации на портале и внесения основных сведений об организации осуществляется добавление бесплатных для детей программ дополнительного образования в реестр бюджетных программ ПФДО. Также организации вправе направить на сертификацию региональному оператору другие свои программы для занесения последних в реестр сертифицированных программ. Затем необходимо заключить соглашение с уполномоченной организацией муниципалитета, дети которого хотят обучаться по программам Вашей организации.

**Для частных образовательных организаций** (ОО, НКО, АНО, ИП) следующим шагом после регистрации на портале и внесения основных сведений об организации является добавление программ дополнительного образования в реестр сертифицированных программ ПФДО (их сертификацию проводит региональный оператор) и заключение соглашения с уполномоченной организацией муниципалитета, дети которого хотят обучаться по программам Вашей организации.